## 「知らせてビューア」 主な操作方法(iPhone版)

①登録したバスの位置情報,走行コース,バス停を地図上で確認できます。②登録したバスが指定のバス停に近づくとアラームで知らせてくれます。※アプリのインストール,バスIDの新規登録は別紙チラシをご覧ください。

## ①バス情報の確認方法

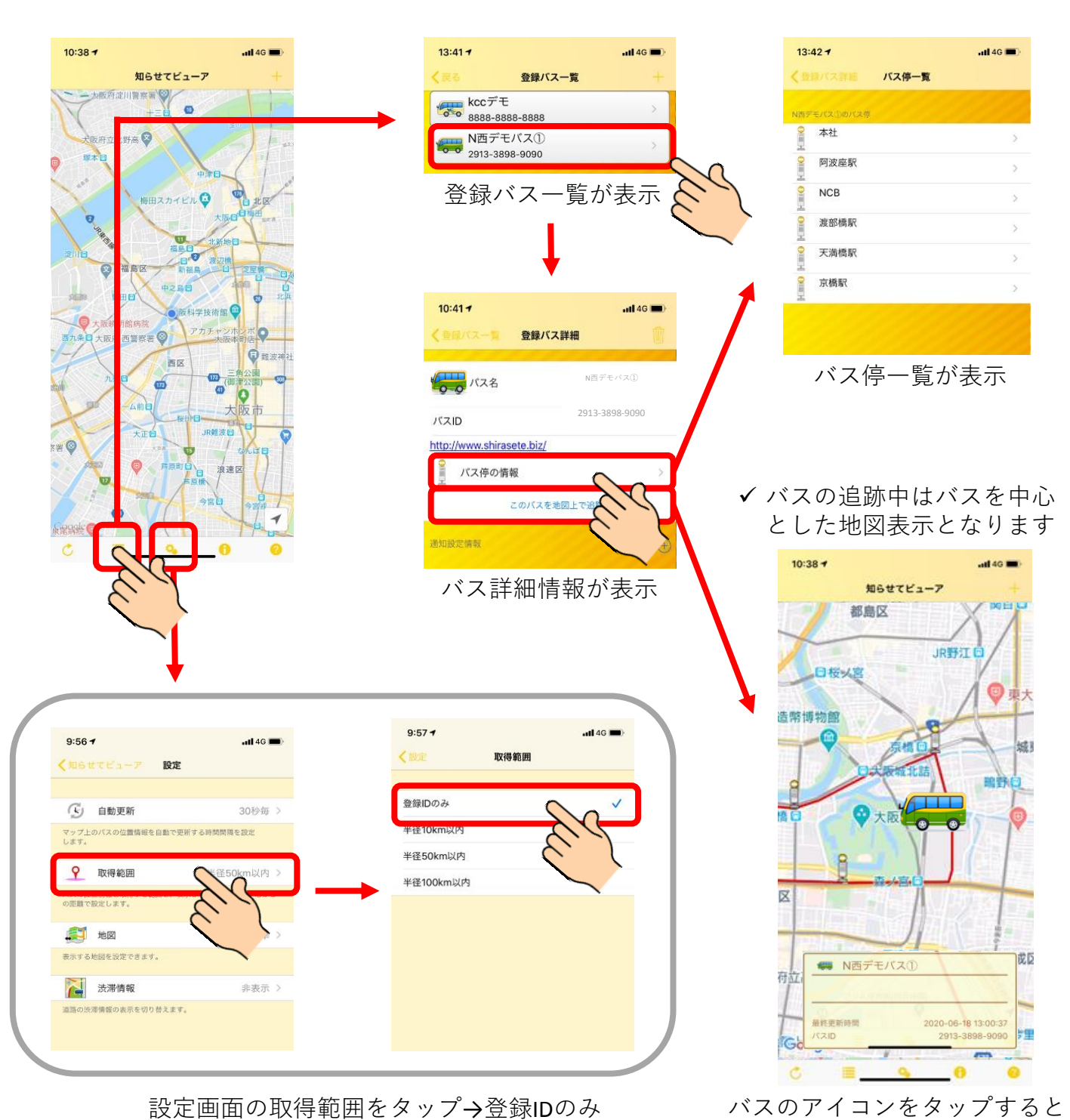

をチェックすると登録したバスだけが地図上に表示

バスのアイコンをタップすると バスの運行状態,経路が表示

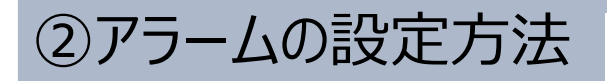

| 登録パスー覧 登録/                                            | バス詳細                                                                                 | キャンセル 新知                                                                                                    | <b>建築 保存</b>                                      | < 新規登録                                                                                                    | 通知エリア                                                                                                    |
|-------------------------------------------------------|--------------------------------------------------------------------------------------|----------------------------------------------------------------------------------------------------|---------------------------------------------------|----------------------------------------------------------------------------------------------------|----------------------------------------------------------------------------------------------------|
| 「ス名                                                   | N西デモバス①                                                                              |                                                                                                    |                                                   | <sub>アーモー</sub> 通知エリアを<br><sup>8</sup> ポタンで                                                                                                    | 、長押しで設定してください。<br>半径/mを設定してください。                                                                                                    |
|                                                       | 2913-3898-9090                                                                       | 600                                                                                                    | N西デモパス① >                                         |                                                                                                    |                                                                                                    |
| p://www.shirasete.biz/                                | 1                                                                                    |                                                                                                    |                                                   | STIL STIL                                                                                                    | Side O                                                                                                    |
| バス停の情報                                                | >                                                                                    | バスID                                                                                                    | 2913-3898-9090                                    | 福島区                                                                                                    | 7                                                                                                    |
| このパス                                                  | を地図上で追跡する                                                                            |                                                                                                    |                                                   |                                                                                                    | 0                                                                                                    |
| 設定情報                                                  |                                                                                      | 通知ポイント                                                                                                    | (半径:500m) >                                       | 野田日 BOsaka M                                                                                                    | IN EN                                                                                                    |
| ARK AC ITS TR.                                        |                                                                                      | FE O Osaka Metro HA                                                                                                    |                                                   | • 4/2                                                                                                    | Seale and                                                                                                    |
|                                                       |                                                                                      | AND CONTRACT                                                                                                    | P#285                                             |                                                                                                    | 3                                                                                                    |
|                                                       |                                                                                      | *                                                                                                    | 教公園                                               | 大阪府西警察                                                                                                    |                                                                                                    |
| 知設定情                                                  | 「報をタップ                                                                               | Google                                                                                                    |                                                   |                                                                                                    | 「「「「「」」「」」「」」「」」「」」「」」」                                                                                                    |
|                                                       |                                                                                      | バス停の位置から設定                                                                                                    | >                                                 | 大阪被通失                                                                                                    | ロエリアを                                                                                                    |
|                                                       |                                                                                      |                                                                                                    |                                                   | 長相                                                                                                    | 利しで設定                                                                                                    |
|                                                       |                                                                                      | サウンド                                                                                                    | ON >                                              | 条日 マ 広島和                                                                                                    |                                                                                                    |
|                                                       |                                                                                      | 曜日                                                                                                    | 平日 >                                              | Coogle 2                                                                                                    | 1 () () () () () () () () () () () () ()                                                                                                    |
|                                                       |                                                                                      | 開始                                                                                                    | 06:00                                             |                                                                                                    |                                                                                                    |
|                                                       |                                                                                      |                                                                                                    |                                                   |                                                                                                    |                                                                                                    |
|                                                       |                                                                                      | 終了                                                                                                    | 22:00                                             | 300                                                                                                    | 500 700 900                                                                                                    |
|                                                       |                                                                                      | 終了                                                                                                    | 22:00 >                                           | 300                                                                                                    | 500 700 900<br>ビカ <i>ナ</i> ド(ナ)斤づし                                                                                                    |
|                                                       |                                                                                      | 終了<br>                                                                                                    | 22:00                                             | バス停にと                                                                                                    | 500 700 900<br>どれだけ近づい<br>せるかを選択                                                                                                    |
|                                                       |                                                                                      | 終了<br>                                                                                                    | 22:00                                             | バス停にと<br>知らt                                                                                                    | <u>****</u> 700 900<br>どれだけ近づい<br>せるかを選択                                                                                                    |
|                                                       |                                                                                      | 終了<br>                                                                                                    | 22:00                                             | 「 <sup>300</sup><br>バス停にと<br>知らt                                                                                                    | <u>****</u> 700 900<br>どれだけ近づに<br>せるかを選択                                                                                                    |
| 54 1                                                  | ad 40 🗩                                                                              | 終了<br>9:54 <i>-</i> 7                                                                                                    | 22:00 >                                           | びス停にと<br>知らt                                                                                                    | <sup>▶</sup> 00 700 900<br>どれだけ近づい<br>せるかを選択<br>₊µ40=                                                                                                    |
| 54 イ<br>「大停の位                                         | .ul 4G ■><br>立面から設定                                                                  | 終了<br>9:54-7<br><b>《</b> 新現会録 ■E                                                                                                    | 22:00 ><br>                                       | <sup>300</sup><br>バス停にと<br>知らせ<br><del>9:541</del>                                                                                                    | <u>ECO</u> 700900<br>どれだけ近づい<br>せるかを選択<br>_nt40<br>                                                                                                    |
| :4 <i>-4</i><br>バス停の位<br>:                            | uli4C ■><br>0置から設定                                                                   | 終了<br>9:54 <del>イ</del><br>く新児登録 曜日                                                                                                    | 22:00 ><br>                                       | 「 <sup>300</sup><br>バス停にと<br>知らせ                                                                                                    | <u>200</u> 700900<br>どれだけ近づい<br>せるかを選択<br>.nl 40 =<br>適知時間帯                                                                                                    |
| 4 <i>マ</i><br>バス停の位<br>座駅                             | ula de ■><br>立篇から設定                                                                  | 終了<br>9:54.7<br>く新典233 曜日<br>毎月曜日<br>毎火曜日                                                                                                    | 22:00 ><br>.nl 46 —><br>:選択                       | <sup>300</sup><br>バス停にさ<br>知らせ                                                                                                    | <sup>250</sup> 700 900<br>どれだけ近づに<br>せるかを選択<br>                                                                                                    |
| 4 <i>-1</i><br>パス停の位<br>座駅                            | uni 46 ■)<br>立置から設定                                                                  | 終了<br>9:54 -7<br><b>く</b> 前後登録 曜日<br>毎大曜日<br>毎水曜日                                                                                                    | 22:00 ><br>。nl 46 =><br>9選択                       | <sup>300</sup><br>バス停にと<br>知らせ                                                                                                    | 200 700 900<br>どれだけ近づに<br>せるかを選択<br>-n146 =<br>通知時間帯                                                                                                    |
| 54 <i>4</i>                                           | .ul 40 ■><br>位置から設定<br>><br>>                                                        | 終了<br>9:54 <del>イ</del><br>く新規253 曜日<br>毎火曜日<br>毎水曜日<br>毎木曜日                                                                                                    | 22:00 ><br>                                       | <sup>300</sup><br>バス停にと<br>知らせ                                                                                                    | 200 700 900<br>どれだけ近づい<br>せるかを選択<br>                                                                                                    |
| 54 <del>イ</del><br>パス停の位<br>上<br>B<br>関議駅             |                                                                                      | 終了<br>9:54-7<br><b>く 新史会録 曜日</b><br>毎大曜日<br>毎太曜日<br>毎金曜日                                                                                                    | 22:00 ><br>                                       | バス停にさ<br>知らせ<br>9:541<br>(新祝書献)<br>19:6-00                                                                                                    | 200 700 900<br>どれだけ近づい<br>せるかを選択<br>4 58<br>5 59                                                                                                    |
| 54 7<br>ノバス停の位<br>比<br>皮座駅<br>路橋駅<br>茶橋駅              | ■ al 46 ■)<br>2面から設定                                                                 | 終了<br>9:54 マ<br>く<br>新児登録 電E<br>毎月曜日<br>毎水曜日<br>毎木曜日<br>毎主曜日                                                                                                    | 22:00 ><br>#1146 =><br>#選択                        | × 300<br>バス停にと<br>知らせ<br>9:54 7<br>◆ M先目第<br>間始 06:00<br>巻7 22:00                                                                                                    | 200 700 900<br>どれだけ近づい<br>せるかを選択<br>                                                                                                    |
| :54 マ<br>バス停の位<br>社<br>波座駅<br>28<br>節順駅<br>橋駅         | il 46 ■>><br>立圖から設定<br>><br>><br>><br>><br>><br>><br>><br>>                          | 終了<br>9:54 <del>7</del><br><b>く</b> 新規登録 曜日<br>毎火曜日<br>毎水曜日<br>毎太曜日<br>毎主曜日<br>毎日曜日                                                                                      | 22:00 ><br>.ul 40 ●<br>.aay                       | バス停にと<br>知らせ<br>9:547<br>第158日<br>第158日 | 200     700     900       どれだけ近づじ<br>せるかを選択       通知時間帯       通知時間帯       0     6     00       7     01     PM       8     92                                  |
| 254 マ<br>「天皇郎」 バス停の位<br>社<br>波座駅<br>二<br>路橋駅<br>備駅    | .el 46 美)<br>位置から設定                                                                  | 終了<br>9:54 イ<br>く<br>新現233 曜日<br>毎大曜日<br>毎太曜日<br>毎主曜日<br>毎日曜日                                                                                                    | 22:00 ><br>                                       | バス停にと<br>知らせ<br>9:547<br>● 第547<br>● 第5547<br>● 第5567<br>● 第5567<br>● 第5567<br>● 第5567<br>● 第5567<br>● 第5567<br>● 第5567<br>● 第5567<br>● 第5567<br>● 第557<br>● 第557<br>● 第557<br>● 第557<br>● 第557<br>● 第557<br>● 第557<br>● 第557<br>● 第557<br>● 第557<br>● 第557<br>● 第577<br>● 第577<br>●                                                                                                    | 200     700     900       どれだけ近づに<br>せるかを選択                                                                                                    |
| -54 -7<br>ノバス停の位<br>社<br>皮座駅<br>28<br>部橋駅<br>集橋駅      | ul 46 ■)<br>立圖から設定<br>><br>><br>><br>><br>>                                          | 終了<br>9:54 -7<br>く前後登録 電理<br>毎月曜日<br>毎八曜日<br>毎水曜日<br>毎太曜日<br>毎土曜日<br>毎日曜日                                                                                                | 22:00 ×                                           | バス停によ<br>知らせ<br>9:54 7<br>● 第22:00<br>株T 22:00                                                                                                    | 200     700     900       どれだけ近づに<br>せるかを選択                                                                                                    |
| 547<br>バス体の位<br>社<br>変座駅<br>38<br>脚橋駅<br>集駅<br>ス が近づく | ・ul 40 ●><br>全面から設定<br>><br>><br>><br>><br>><br>><br>><br>><br>><br>><br>><br>><br>> | <ul> <li>9:54 ギ</li> <li>9:54 ギ</li> <li>4月曜日</li> <li>毎大曜日</li> <li>毎大曜日</li> <li>毎太曜日</li> <li>毎五曜日</li> <li>毎五曜日</li> <li>毎五曜日</li> <li>毎五曜日</li> <li>毎日曜日</li> </ul> | 22:00 <sup>×</sup><br>Jan<br>Jan<br>Jan<br>Luい曜日を | ○ 300<br>バス停にと知られ<br>9:54 ↑<br>● 1554 ↑<br>● 1555 ● 1556 ● 1556 ●                                                                                                    | 200     700     900       どれだけ近づに<br>せるかを選択       通知時間帯       0     4       5     59       6     00       7     01       7     01       8     92       9     9 |

 ✓ 設定を保存すると、それ以降、登録したバスが指定したバス停に近づくと、 通知を許可している時間帯であればアラームで知らせてくれるようになります。

※本書の表示画面は実際とは異なる場合がございます。

※本サービスはスマートフォン&タブレットのアプリ専用です。パソコンのWebブラウザや携帯電話(ガラケー)ではご利用いただけません。

※一部のスマホ、タブレットには対応しない機種がございます。

※本サービスではお客様の個人情報や位置情報は取得しておりません。

(あくまでバスの位置情報を表示するためのアプリです。)

※アプリのダウンロードや月々のご利用は全て無料ですが、データ通信はお客様個人のご契約での料金が発生します。